## KyLiDAR

The KyLiDAR application is used to download LiDAR files to your computer.

Open MicroStation.

| LOCATION<br>POB STA. 79+30<br>POB STA 37+89 | EA57 (X)<br>00 5151204080<br>00 5151444651 | NORTH (Y)<br>3951732,2663<br>3951012,8199 |                                                                                                    |                                                     |                                                                              | 7 d          |
|---------------------------------------------|--------------------------------------------|-------------------------------------------|----------------------------------------------------------------------------------------------------|-----------------------------------------------------|------------------------------------------------------------------------------|--------------|
|                                             |                                            |                                           |                                                                                                    | GPSTTK metho<br>cold model and                      |                                                                              |              |
|                                             |                                            | E SYSTEM                                  |                                                                                                    |                                                     |                                                                              |              |
|                                             |                                            |                                           |                                                                                                    |                                                     |                                                                              | 87+09.00     |
|                                             |                                            |                                           |                                                                                                    |                                                     |                                                                              |              |
|                                             |                                            |                                           |                                                                                                    |                                                     |                                                                              |              |
| .P. 1                                       |                                            |                                           |                                                                                                    |                                                     |                                                                              |              |
| D FRANKFORT                                 |                                            | 518° 29'21'E US                           | S 60                                                                                                    |                                                     | 1                                                                            | VERSAILLES   |
| P TO TRANSFORT                              |                                            | 518" 29"21"E UT                           | s eo                                                                                                    |                                                     |                                                                              | VERSAILLES   |
| 10 FRANKFORT                                |                                            | SI8729771E US<br>COORI                    | s 50<br>DINATE CONTR                                                                                                    | OL POI                                              | NTS                                                                          | VERSAILLES   |
| TO FRANKFORT                                | Potst                                      | SHE2977C UT                               | DINATE CONTR                                                                                                    | OL POI                                              | NTS                                                                          | VERSAILLES   |
| TO FRANKFORT                                | Prittat<br>C.P. JI                         | SHE2927C US<br>COORI                      | DINATE CONTR                                                                                                    | OL POI                                              | NTS<br>141105 - 64 - 601001<br>16+0136 - 2047 - 540                          | D VERSAILLES |
| TO FRANCFORT                                | ршХі<br>С.Р. л<br>С.Р. л                   | COORI                                     | Solution Solution | OL POI                                              | NTS<br>141105 - set 011101<br>15+96.36, 20.47 - Lot<br>15+96.36, 20.47 - Lot |              |
| 10 FRINKTONT                                | ршМ<br>С.Р. я<br>С.Р. я<br>С.Р. я          |                                           | State Dinate Contra   Nate Contra Contra   Nate Contra Contra   Nate Contra Contra   Nate Contra Contra   Nate Contra Contra   Nate Contra Contra   Nate Contra Contra   Nate Contra Contra   Nate Contra Contra   Nate Contra Contra                                                                                                    | OL POIL<br>REL(V. (Z)<br>772.84<br>777.94<br>369.46 | NTS<br>137103                                                                | U VENSAILLES |

Change the view to a top rotation.

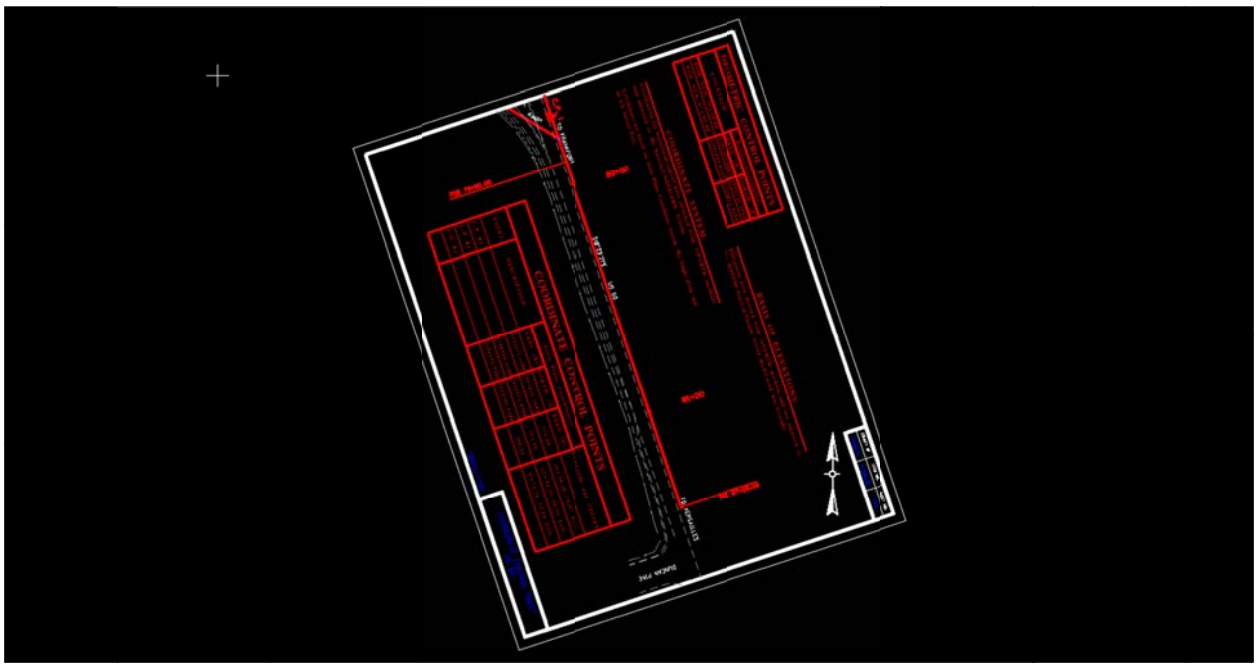

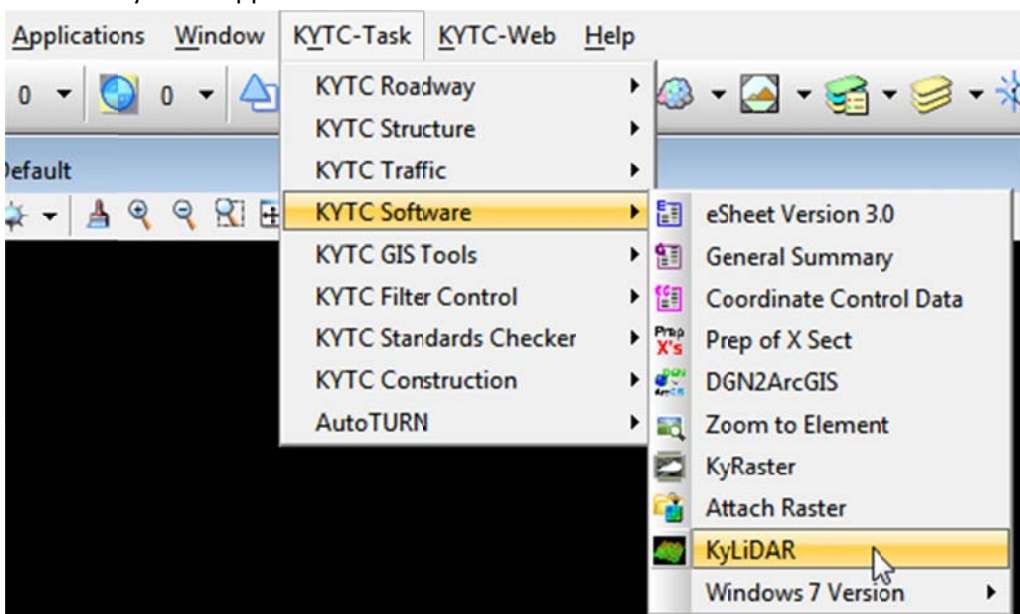

## Start the KyLiDAR application.

| 🖳 KyLiDAR                             |                                                                 |
|---------------------------------------|-----------------------------------------------------------------|
| Enter LiDAR tile title (ex. n093e303) |                                                                 |
|                                       | Remove<br>Tile from<br>List<br>Remove All<br>Tiles From<br>List |
| Select folder to place LiDAR data     | Browse for<br>Folder                                            |
| Attach<br>LiDAR Grid Copy Tiles About | Quit                                                            |

Click the Attach LiDAR Grid button.

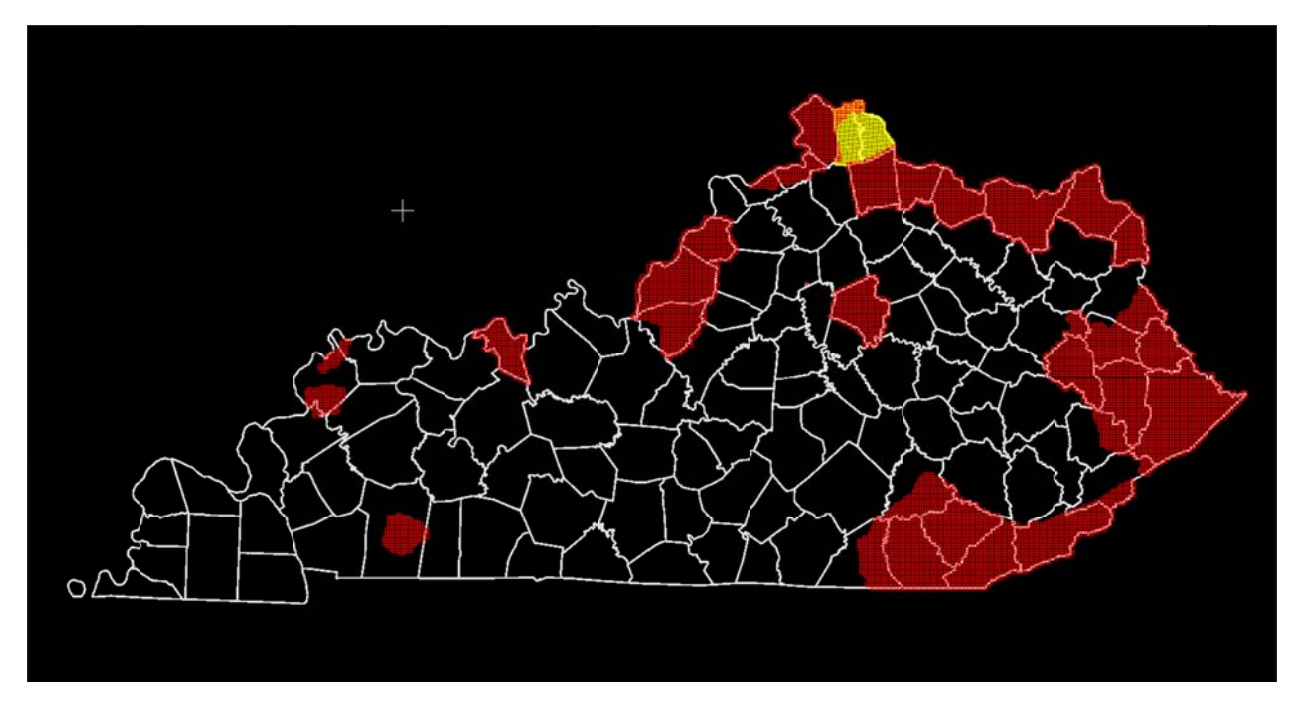

Zoom to the area where you need LiDAR data.

|  | N089E:99<br>Fayete Cunty<br>2010 |  |  |  |
|--|----------------------------------|--|--|--|
|  |                                  |  |  |  |
|  |                                  |  |  |  |
|  |                                  |  |  |  |

## Enter the LiDAR tile names

| Enter LiDAR tile t   | itle (ex. n093e303) |       |                                                                 |
|----------------------|---------------------|-------|-----------------------------------------------------------------|
| I                    |                     |       |                                                                 |
| n089e300<br>n089e301 |                     |       | Remove<br>Tile from<br>List<br>Remove All<br>Tiles From<br>List |
| Select folder to p   | vlace LiDAR data    |       | Browse for<br>Folder                                            |
| Attach<br>LiDAR Grid | Copy Tiles          | About | Quit                                                            |

Select the folder you where you want the LiDAR data saved.

| ₩ KyLiDAR<br>Enter LiDAR tile title (ex. n093e303) |                                           |
|----------------------------------------------------|-------------------------------------------|
| n089e300<br>n089e301                               | Remove<br>Tile from<br>List<br>Remove All |
| Select folder to place LiDAR data                  | Browse for<br>Folder                      |
| Attach<br>LiDAR Grid Copy Tiles About              | Quit                                      |

| rowse For Folder              |       |
|-------------------------------|-------|
|                               |       |
| Highway Design Christmas 2011 | ^     |
| 4 퉲 KyRasterTest              |       |
| LiDAR                         |       |
| Map VBAs                      |       |
| 🖻 퉬 mRemote                   |       |
| 🖻 闄 New folder                |       |
| ) New folder (2)              |       |
| Practice Files                |       |
| ProjectTemplate               | E     |
| PWDLLProject1                 |       |
| PWDLLProject2                 |       |
| PWExports                     |       |
| 🖻 퉬 rowMonument               |       |
| n a.                          | *     |
| Make New Folder               | ancel |

## Click the Copy Tiles button.

| 🖳 KyLiDAR                                                                             |                                                                 |
|---------------------------------------------------------------------------------------|-----------------------------------------------------------------|
| Enter LiDAR tile title (ex. n093e303)                                                 |                                                                 |
| n089e300<br>n089e301                                                                  | Remove<br>Tile from<br>List<br>Remove All<br>Tiles From<br>List |
| Select folder to place LiDAR data<br>C:\Users\henry.wells\Desktop\KyRasterTest\LiDAR\ | Browse for<br>Folder                                            |
| Attach<br>LiDAR Grid Copy Tiles About                                                 | Quit                                                            |

| 🖳 KyLiDAR Status 🗖 🔲 🔀                                                        |
|-------------------------------------------------------------------------------|
| All n089e301's found.                                                         |
| Copying I:\Fayette_DOW\Terrain_8-2-10\ModelKey_LAS\N089E30<br>File Copied.    |
| Copying i:\Fayette_DOW\Terrain_8-2-10\Intensity_Images\N089E3                 |
| File Copied.<br>Copying i:\Favette_DOW\Terrain_8-2-10\Intensity_Images\N089E3 |
| File Copied.                                                                  |
| Copying i:\Fayette_DOW\Terrain_8-2-10\Final_Raster_DEM\N089E<br>File Copied   |
| Copying i:\Fayette_DOW\Terrain_8-2-10\Final_Raster_DEM\N089E                  |
| File Copied.<br>Copying i:\Favette_DOW\Terrain_8-2-10\Final_Baster_DEM\N089E  |
| File Copied.                                                                  |
| Copying i:\Fayette_DOW\Terrain_8-2-10\Classified_LAS\N089E301<br>File Copied  |
| Copying i:\Fayette-Jessamine-Madison_South Connector\Elevation [              |
| File Copied.<br>Disconnecting Drive to LiDAR files                            |
| Drive disconnected.                                                           |
| Operation complete.                                                           |
| ۲ <u> </u>                                                                    |
|                                                                               |
| Close                                                                         |
|                                                                               |

The KyLiDAR application creates the folders under the destination location you selected and copies the files.

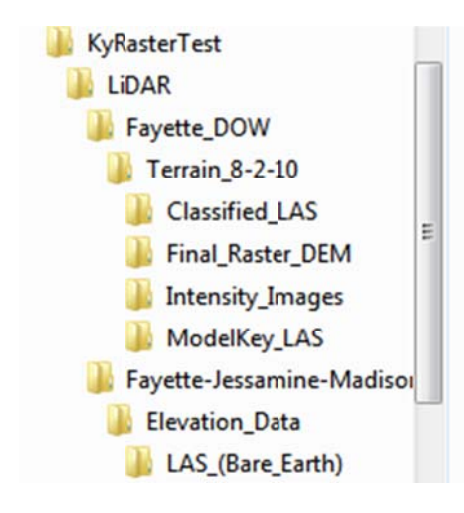